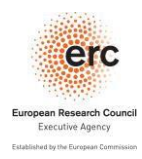

## EU Login Modifying your account

If you have already an EU Login account and you want to change the email address associated with this account. Please proceed as follow:

- 1. Click on EU login URL: <u>https://webgate.ec.europa.eu/cas/</u>
- 2. Login with your EU login/Facebook/ Twitter/ Google e-mail address and password (figure 1), and select 'View options" (figure 2)

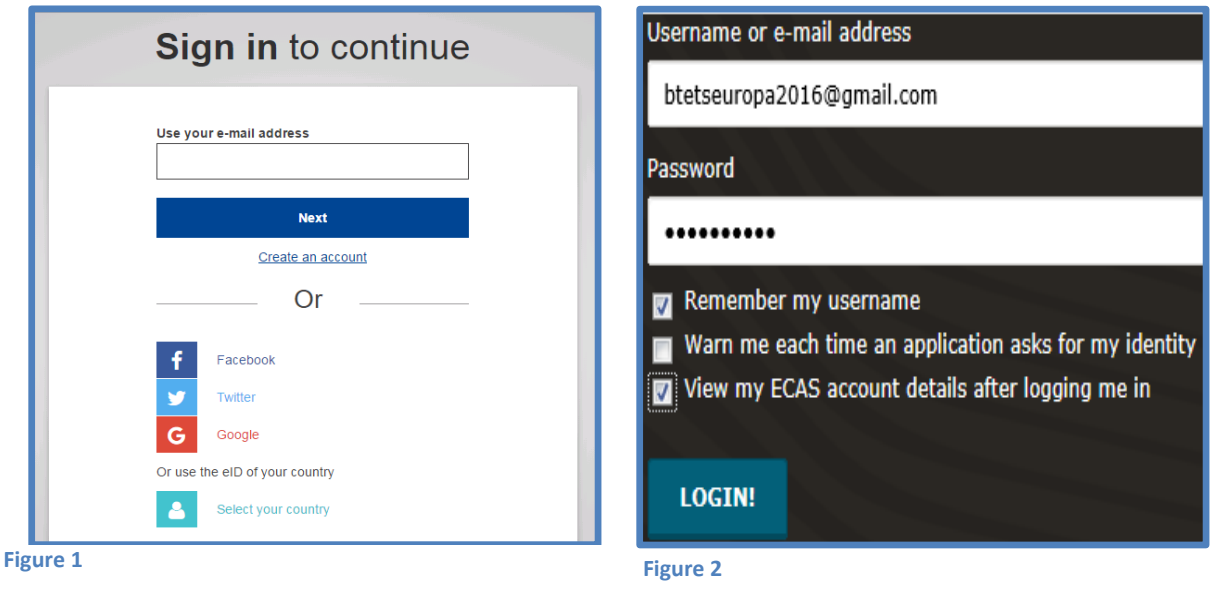

3. Click on my "Modify my personal data " (figure 3), in the next screen, replace your actual email address by the new one and click on "SUBMITT" (figure 4)

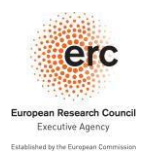

## EU Login Modifying your account

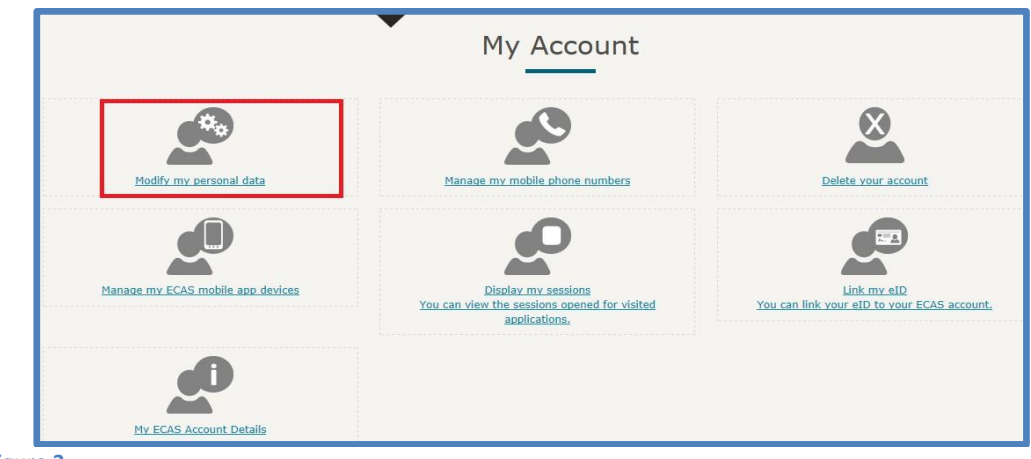

Figure 3

|                   | User edit                 |
|-------------------|---------------------------|
| Choose a username | usernametest              |
| First name        | my first name             |
| Last name         | MY LAST NAME              |
| E-mail            | btetseuropa2016@gmail.com |
| E-mail language   | En                        |
|                   | SUBMIT CANCEL             |

## 4. You will receive a confirmation from ECU login (figure 5)

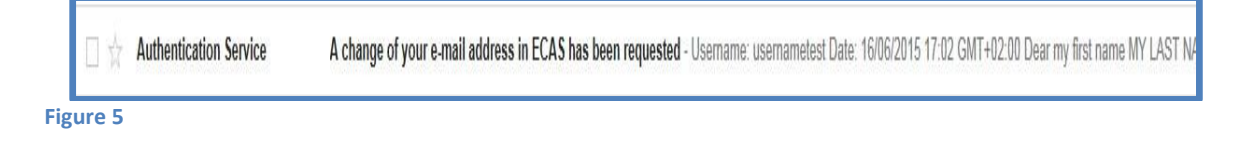